#### User Guide – Open Journal System

#### Login

If you are already an user of the journal, please login.

| Official Website       Journal of Tropical Forest Science (JTFS)       Image: Conserve, Image: Conserve, Image |                                                                                                    |
|----------------------------------------------------------------------------------------------------|----------------------------------------------------------------------------------------------------|
| HOME ABOUT LOGIN REGISTER CATEGORIES GUIDE TO AUTHORS FRIM                                                                                                    | OPEN JOURNAL SYSTEMS                                                                                               |
|                                                                                                    | Journal Help                                                                                                    |
| Login Username Password Remember my username and password Login Not a user? Register with this site Forgot your password2                                                                                                    | USER<br>Usemama<br>Pasword<br>Remamber me<br>Logan<br>NOTIFICATIONS<br>· <u>Viav</u><br>· <u>Viav</u><br>EDUT SIZE |
| Forest Research Institute Malavsia (FRIM).<br>5:199 Kepping, Selangor Darul Ensan, Malaysia.<br>6:3:3246533,010.643337<br>T: 603-62737000<br>F: 603:6273134<br>E: FRIM_Jds_submission@frim.gov.my                                                                                                    | INFORMATION<br>- For Readers<br>- For Authors                                                                      |

If you are new to this journal, please register to become a member or author.

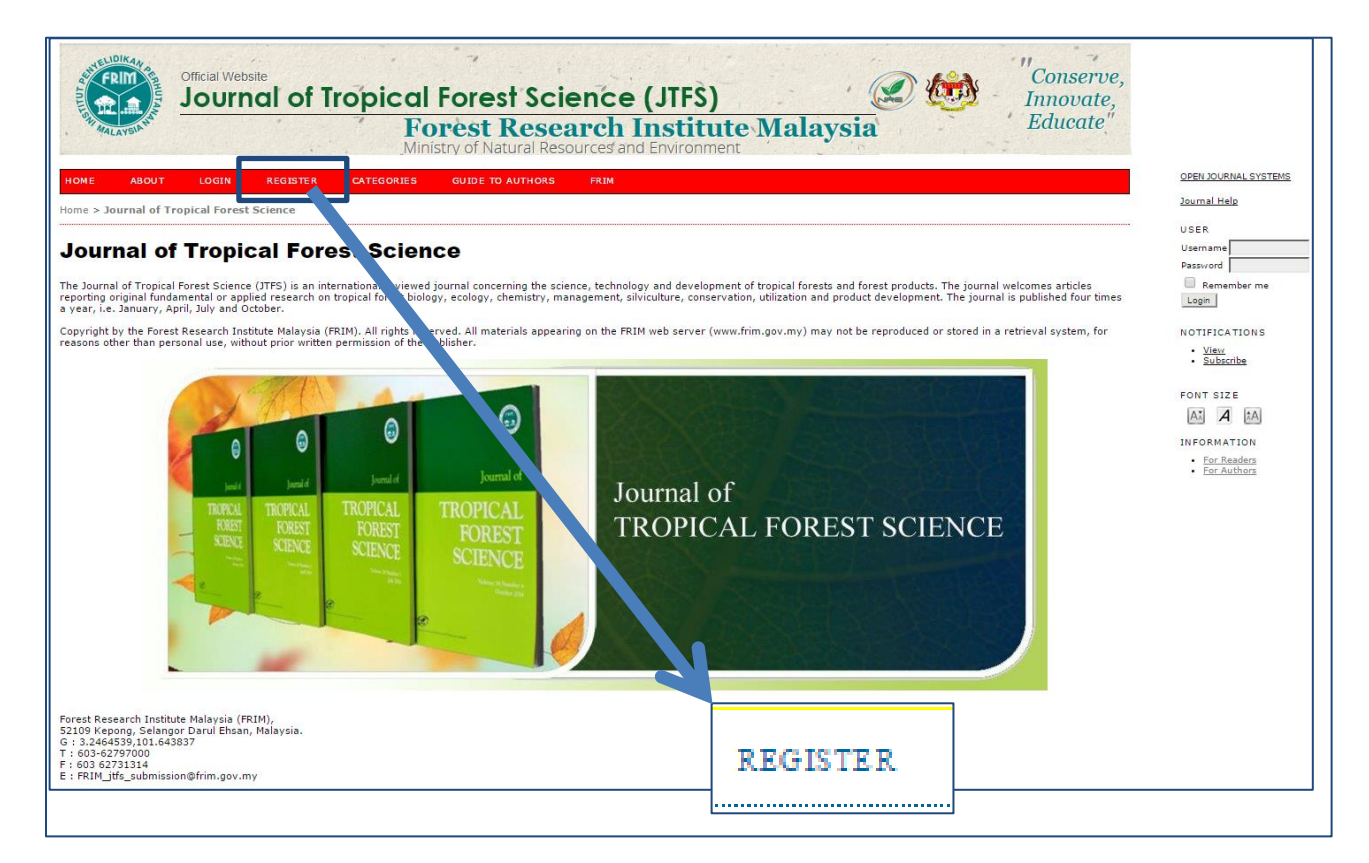

## Register

| _ |                             |               |                                                                 |                                         |                            |                       |                                          |                              |
|---|-----------------------------|---------------|-----------------------------------------------------------------|-----------------------------------------|----------------------------|-----------------------|------------------------------------------|------------------------------|
|   | Repeat password *           |               | The password must be at least 6 cl                              | haracters.                              |                            |                       |                                          |                              |
|   | Salutation                  |               |                                                                 |                                         |                            |                       |                                          |                              |
|   | First Name *                |               |                                                                 | -                                       |                            |                       |                                          |                              |
|   | Middle Name                 |               |                                                                 |                                         |                            |                       |                                          |                              |
|   | Last Name *                 |               | ,                                                               |                                         |                            |                       |                                          |                              |
|   | Initials                    |               | Joan Alice Smith = J.                                           | AS                                      |                            |                       |                                          |                              |
|   | Gender                      |               | T                                                               |                                         |                            |                       |                                          |                              |
|   | Affiliation                 |               |                                                                 |                                         |                            |                       |                                          |                              |
|   |                             |               |                                                                 |                                         |                            |                       |                                          |                              |
|   |                             |               |                                                                 |                                         |                            |                       |                                          |                              |
|   |                             |               | (Your institution, e.g. "Simon Fra                              | ser University")                        |                            |                       |                                          |                              |
|   | Signature                   |               |                                                                 |                                         |                            |                       |                                          |                              |
|   |                             |               |                                                                 |                                         |                            |                       |                                          |                              |
|   |                             |               |                                                                 | ,                                       |                            |                       |                                          |                              |
|   | Email *                     |               |                                                                 | DRIVACY STATEMENT                       |                            |                       |                                          |                              |
|   | Confirm Email *             |               |                                                                 |                                         |                            |                       |                                          |                              |
|   | ORCID iD                    |               |                                                                 |                                         |                            |                       |                                          |                              |
|   |                             |               | ORCID iDs can only be assigned l                                | by the ORCID Registry. You must confor  | m to their standards for e | pressing ORCID iDs, a | nd include the full URI (eg. http://orci | id.org/0000-0002-1825-0097). |
|   | URL                         |               |                                                                 |                                         |                            |                       |                                          |                              |
|   | Phone                       |               |                                                                 |                                         |                            |                       |                                          |                              |
|   | Fax                         |               |                                                                 |                                         |                            |                       |                                          |                              |
|   | Maiing Address              |               |                                                                 |                                         |                            |                       |                                          |                              |
|   |                             |               |                                                                 |                                         |                            |                       |                                          |                              |
|   |                             |               |                                                                 |                                         |                            |                       |                                          |                              |
|   |                             |               |                                                                 |                                         |                            |                       |                                          |                              |
|   |                             |               | Х 🗈 😤 ГВ И П                                                    | = i=   🖙 🕉 🙆 HTTL 🗐 🤽                   |                            |                       |                                          |                              |
|   | Country                     |               |                                                                 | _ ;_ ] ** ** • • • •                    |                            |                       |                                          |                              |
|   | Bio Statement               |               |                                                                 | •                                       |                            |                       |                                          |                              |
|   | (E.g., department and rank) | )             |                                                                 |                                         |                            |                       |                                          |                              |
|   |                             |               |                                                                 |                                         |                            |                       |                                          |                              |
|   |                             |               |                                                                 |                                         |                            |                       |                                          |                              |
|   |                             |               |                                                                 |                                         |                            |                       |                                          |                              |
|   |                             |               | <u>Жаа (а в 2 о ;</u>                                           | = =                                     |                            |                       |                                          |                              |
|   | Confirmation                |               |                                                                 |                                         |                            |                       |                                          |                              |
|   | Working Languages           |               | <ul> <li>Send me a confirmation ema</li> <li>Ruelish</li> </ul> | il including my username and password   |                            |                       |                                          |                              |
|   |                             |               | Malay                                                           |                                         |                            |                       |                                          |                              |
|   | Register as                 |               | Reader: Notified by email on                                    | publication of an issue of the journal. |                            |                       |                                          |                              |
|   |                             |               | Author: Able to submit items                                    | s to the journal.                       |                            |                       |                                          |                              |
|   |                             |               |                                                                 |                                         |                            | J                     |                                          |                              |
|   | Register Cancel             |               |                                                                 |                                         |                            |                       |                                          |                              |
|   | * Denotes required field    |               |                                                                 |                                         | If you wo                  | ould like to          | submit your ma                           | nuscript to the journal,     |
|   |                             |               |                                                                 |                                         | please m                   | ake sure v            | ou have checked                          | l 'Author' box.              |
|   |                             |               |                                                                 |                                         |                            |                       |                                          |                              |
|   |                             |               |                                                                 |                                         | L                          |                       |                                          |                              |
|   |                             |               |                                                                 |                                         |                            |                       |                                          |                              |
|   |                             | Confirmatio   | n                                                               | Sand ma a confirm                       | ation amail inst           | udina mu una          | nonso and pagement                       |                              |
|   |                             | TTT- I in a T |                                                                 |                                         | lation eman mer            | lucing my user.       | name and password                        |                              |
|   |                             | working La    | nguages                                                         | English                                 |                            |                       |                                          |                              |
|   |                             |               |                                                                 | Malay                                   |                            |                       |                                          |                              |
|   |                             | Register as   |                                                                 | Notified b                              | v email on publ            | ication of an is      | sue of the journal                       |                              |
|   |                             | register us   |                                                                 | Reader 1100                             |                            | · 1                   | sue of the journal.                      |                              |
|   |                             |               |                                                                 | Author <sup>: Able to su</sup>          | omit items to th           | e journal.            |                                          |                              |
|   |                             |               |                                                                 |                                         |                            |                       |                                          |                              |
|   |                             |               |                                                                 |                                         |                            |                       |                                          |                              |
|   |                             | Register      | Cancel                                                          |                                         |                            |                       |                                          |                              |
|   |                             | * Devictor    |                                                                 |                                         |                            |                       |                                          |                              |
|   |                             | " Denotes rec | lunea neia                                                      |                                         |                            |                       |                                          |                              |
|   |                             |               |                                                                 |                                         |                            |                       |                                          |                              |

# To submit a manuscript

| J O U R N A L                                                                                                 | OF MAL            | AYSIA                   | AN PUB                                | LICA       | TIONS  | AND C | ТАТ              | IONS                                                                                                    |
|----------------------------------------------------------------------------------------------------|-------------------|-------------------------|---------------------------------------|------------|--------|-------|------------------|----------------------------------------------------------------------------------------------------|
|                                                                                                    | HOME ABO          | UT USER HOME            | CATEGORIES SEARCH<br>Home > User Home | CURRENT AR | CHIVES |       |                  | OPEN JOURNAL SYSTEMS<br>Journal Help                                                                                                    |
| USER HOME<br>Site Administrator<br>JOURNAL OF MALAYSIA                                                        | AN PUBLICATIONS A | AND CITATION            | 1S                                    |            |        |       | [Satur]          | USER<br>You are logged in as<br>than<br>My Journals<br>My Profile<br>Log Out                                                                                                    |
| Editor<br>Author<br>MY ACCOUNT<br>• Show My Journals<br>• Edit My Profile<br>• Change My Password<br>• Logout | 0 Unassigned      | 6 In Review<br>3 Active | 2 In Edning<br>6 Archive              |            |        |       | [New Submission] | View (43 new)<br>Manage<br>JOURNAL CONTENT<br>Search<br>Search<br>Search<br>Search<br>Search<br>Search<br>Search<br>Browse<br>By Autor<br>By State<br>By Autor<br>Other Journals<br>Categories |
|                                                                                                    |                   |                         |                                       |            |        |       |                  | FONT SIZE                                                                                                    |

To start a new submission, click on '**New Submission**'. If the author role is not visible, please click on the '**My Profile**' on the right and make sure you have checked the author box.

| Roles                                        | Reader                            |
|----------------------------------------------|-----------------------------------|
| Bio Statement<br>(E.g., department and rank) |                                   |
|                                              | 🔏 🛍   B Z 🖳 🗄 🗧 🗄 🛛               |
| Profile Image                                | Choose File No file chosen Upload |
| Working Languages                            | English<br>Malay                  |
| Save Cancel                                  |                                   |

## START A NEW SUBMISSION

#### STEP 1. STARTING THE SUBMISSION

| JOURNAL OF                                                                                                    | MALAYSIAN PUBLICA                                                                                                    | TIONS AND C.                                                           |
|----------------------------------------------------------------------------------------------------|----------------------------------------------------------------------------------------------------|------------------------------------------------------------------------|
|                                                                                                    |                                                                                                    |                                                                        |
|                                                                                                    | HOME ABOUT USER HOME CATEGORIES SEARCH CURRENT AR                                                                        | RCHIVES                                                                |
|                                                                                                    | Home > User > Author > Submission > New Submission                                                                       |                                                                        |
| STEP I. STARTING THE SU                                                                                                 | BMISSION                                                                                                    |                                                                        |
| 1. START 2. UPLOAD SUBMESSION 3. ENTERIMETADATA 4. UPLO<br>Encountering difficulties? Contact Thanaletchumi Dharmalinga | SAD SUPPLEMENTARY FILES 5. CONFIRMATION<br>m for assistance.                                                             |                                                                        |
| JOURNAL SECTION                                                                                                    |                                                                                                    |                                                                        |
| Select the appropriate section for this submission (see Sections :                                                      | and Policies in About the Journal).                                                                                      |                                                                        |
| Section * Articles                                                                                                    | T                                                                                                    |                                                                        |
| SUBMISSION CHECKLIST Review                                                                                             | elect a section                                                                                                    |                                                                        |
| Indicate that this submission is ready to be considered by this jo                                                      | urnal by checking off the following (comments to the editor can be added below).                                         |                                                                        |
| ✓ The submission has not been previously published                                                                      | l, nor is it before another journal for consideration (or an explanation has been provided in Comments to the Edit       | tor).                                                                  |
| The submission file is in OpenOffice, Microsoft W                                                                       | /ord, RTF, or WordPerfect document file format.                                                                          |                                                                        |
| <ul> <li>Where available, URLs for the references have be</li> </ul>                                                    | en provided.                                                                                                    |                                                                        |
| The text is single-spaced; uses a 12-point font; em                                                                     | ploys italics, rather than underlining (except with URL addresses); and all illustrations, figures, and tables are place | ced within the text at the appropriate points, rather than at the end. |
| The text adheres to the stylistic and bibliographic                                                                     | requirements outlined in the Author Guidelines, which is found in About the Journal.                                     |                                                                        |
| If submitting to a peer-reviewed section of the jou                                                                     | rnal, the instructions in Ensuring a Blind Keview have been followed.                                                    |                                                                        |
| JOURNAL'S PRIVACY STATEME                                                                                               | ENT                                                                                                    |                                                                        |
| The names and email addresses entered in this journal site will b                                                       | be used exclusively for the stated purposes of this journal and will not be made available for any other purpose or      | r to any other party.                                                  |
|                                                                                                    |                                                                                                    |                                                                        |
| COMMENTS FOR THE EDITOR                                                                                                 |                                                                                                    |                                                                        |
| Enter text (optional)                                                                                                   |                                                                                                    |                                                                        |
|                                                                                                    |                                                                                                    |                                                                        |
|                                                                                                    |                                                                                                    |                                                                        |
|                                                                                                    |                                                                                                    |                                                                        |
| × 🗈                                                                                                    | 隆   B 🖌 🗓 🗄   📾 🕺 🛞 🖛 🔲 🦓                                                                                                |                                                                        |
| Save and continue Cancel                                                                                                |                                                                                                    |                                                                        |
| * Denotes required field                                                                                                |                                                                                                    |                                                                        |

### **STEP 2. UPLOADING THE SUBMISSION**

| JOURNAL                                                                                                    | OF MA                                                                                                    | LA                                                                        | YSI.                                         | AN                                       | PUB                                | LIC                |
|----------------------------------------------------------------------------------------------------|----------------------------------------------------------------------------------------------------|---------------------------------------------------------------------------|----------------------------------------------|------------------------------------------|------------------------------------|--------------------|
|                                                                                                    | HOME                                                                                                    | ABOUT                                                                     | USER HOME                                    | CATEGORIE                                | S SEARCH                           | CURREN T           |
|                                                                                                    |                                                                                                    |                                                                           | Home > User                                  | > Author > Subi                          | nissions > New S                   | ubmission          |
| STEP 2. UPLOADING                                                                                                    | THE SUBMIS                                                                                                    | SSION                                                                     |                                              |                                          |                                    |                    |
| 1. START 2. UPLOAD SUBMISSION 3. ENTER MET                                                                                                    | TADATA 4. UPLOAD SUPPLEMEN                                                                                                    | TARY FILES 5.                                                             | CONFIRMATION                                 |                                          |                                    |                    |
| To upload a manuscript to this journal, complete                                                                                                    | te the following steps.                                                                                                    |                                                                           |                                              |                                          |                                    |                    |
| <ol> <li>On this page, click Browse (or Choose 1</li> <li>Locate the file you wish to submit and 1</li> <li>Click Open on the Choose File window</li> <li>Click Upload on this page, which uploa</li> <li>Once the submission is uploaded, click</li> </ol> | File) which opens a Choose File<br>highlight it.<br>, which places the name of the fi<br>ads the file from the computer to<br>Save and Continue at the botton | window for loc<br>ile on this page.<br>the journal's w<br>n of this page. | ating the file on the<br>eb site and renames | hard drive of you<br>it following the jo | ur computer.<br>ournal's conventio | ons.               |
| Encountering difficulties? Contact Thanaletchur                                                                                                    | mi Dharmalingam for assistance.                                                                                                    |                                                                           |                                              |                                          |                                    |                    |
| SUBMISSION FILE                                                                                                    |                                                                                                    |                                                                           |                                              |                                          |                                    |                    |
| No submission file uploaded.                                                                                                    |                                                                                                    |                                                                           |                                              |                                          |                                    |                    |
| Upload submission file                                                                                                    |                                                                                                    | Choose File                                                               | No file chosen                               |                                          | Upload ENSUR                       | ING A BLIND REVIEW |
| Save and continue Concel                                                                                                    |                                                                                                    |                                                                           |                                              |                                          |                                    |                    |
| Save and continue Cancer                                                                                                    |                                                                                                    |                                                                           |                                              |                                          |                                    |                    |
|                                                                                                    |                                                                                                    |                                                                           |                                              |                                          |                                    |                    |

Browse by clicking 'Choose File', choose a file then click Upload.

| 💿 Open          | O Open           |                            |                  |                    |            |  |  |  |
|-----------------|------------------|----------------------------|------------------|--------------------|------------|--|--|--|
| 🖉 🖉 🖉 🕹 « Loca  | l Disk (C        | :) 🕨 wamp 🕨 www 🕨          | • <del>*</del> ; | Search www         | Q          |  |  |  |
| Organize 👻 New  | folder           |                            |                  | !≡ ▼ [             | 1 0        |  |  |  |
| ☆ Favorites     | <u>^</u>         | Name                       |                  | Date modified      | Туре 🔺     |  |  |  |
| 🐌 Downloads     |                  | 퉬 accordion                |                  | 01-08-2013 12:15   | File fol   |  |  |  |
| 😌 Dropbox       |                  | 퉬 ajaxplorer-core-4.2.3    |                  | 19-04-2013 4:50 PM | File fol   |  |  |  |
| 📃 Recent Places | =                | 퉬 analytics                |                  | 27-02-2013 5:19 PM | File fol   |  |  |  |
| 🧮 Desktop       |                  | 퉬 chart                    |                  | 11-09-2014 11:23   | File fol   |  |  |  |
| 1               |                  | 퉬 citeseenx                |                  | 04-04-2013 2:02 PM | File fol   |  |  |  |
| 🥽 Libraries     |                  | 퉬 demoanalytics            |                  | 15-03-2013 4:42 PM | File fol   |  |  |  |
| Documents       |                  | 퉬 direction                |                  | 20-03-2013 12:06   | File fol   |  |  |  |
| J Music         |                  | 퉬 dspace                   |                  | 23-12-2014 11:19   | File fol   |  |  |  |
| Pictures        |                  | 퉬 fuseki                   |                  | 08-07-2015 2:22 PM | File fol   |  |  |  |
| Videos          |                  | jena-2.13.0-source-release |                  | 08-07-2015 12:54   | File fol 🔻 |  |  |  |
|                 | <b>T</b> 4       |                            |                  |                    | •          |  |  |  |
| F               | ile <u>n</u> ame | 8                          | -                | All Files          | •          |  |  |  |
|                 |                  |                            |                  | Open 🔽 Car         | icel       |  |  |  |

Check your files. Then click 'Save and continue'

| JOURNA                                                                                | L OF MA                                                                                | ALAYSI                                                     | ANF                     | UBLIC                        | P |
|---------------------------------------------------------------------------------------|----------------------------------------------------------------------------------------|------------------------------------------------------------|-------------------------|------------------------------|---|
|                                                                                       | HOVE                                                                                   | ADOUT USED HOME                                            | CATEGODIES              | SPARCH CURRENT               |   |
|                                                                                       | HOME                                                                                   | Home > Us                                                  | er > Author > Submi     | scient > New Submission      |   |
|                                                                                       |                                                                                        | 110116 - 02                                                | or > 1111101 > 0110111  |                              |   |
| STEP 2. UPLOAI                                                                        | DING THE SUBMI                                                                         | SSION                                                      |                         |                              |   |
| 1. START 2. UPLOAD SUBMISSION 3.                                                      | ENTER METADATA 4. UPLOAD SUPPLEME                                                      | ENTARY FILES 5. CONFIRMATION                               |                         |                              |   |
| To upload a manuscript to this journa                                                 | al, complete the following steps.                                                      |                                                            |                         |                              |   |
| 1. On this page, click Browse (                                                       | or Choose File) which opens a Choose Fil                                               | e window for locating the file on th                       | e hard drive of your (  | computer                     |   |
| <ol> <li>Locate the file you wish to st</li> </ol>                                    | ubmit and highlight it.                                                                | (1) (1) (1) (1) (1) (1) (1) (1) (1) (1)                    | e land allie of your i  |                              |   |
| <ol> <li>Click Open on the Choose Fi</li> <li>Click Upload on this page, w</li> </ol> | ile window, which places the name of the<br>which uploads the file from the computer : | tile on this page.<br>to the journal's web site and rename | s it following the jour | nal's conventions.           |   |
| <ol><li>Once the submission is uploat</li></ol>                                       | aded, click Save and Continue at the botto                                             | om of this page.                                           |                         |                              |   |
| Encountering difficulties? Contact Th                                                 | aanaletchumi Dharmalingam for assistanc                                                | e.                                                         |                         |                              |   |
|                                                                                       |                                                                                        |                                                            |                         |                              |   |
| SUBMISSION FILE                                                                       |                                                                                        |                                                            |                         |                              |   |
| File Name                                                                             | 169-661-1-SM.jpg                                                                       |                                                            |                         |                              |   |
| Original file name                                                                    | instructionsheet-fin.jpg                                                               |                                                            |                         |                              |   |
| File Size                                                                             | 108KB<br>2015 07 23 12:54 PM                                                           |                                                            |                         |                              |   |
| Date uploaded                                                                         | 2013-07-23 12.54 PM                                                                    |                                                            |                         |                              |   |
| Replace submission file                                                               |                                                                                        | Choose File No file chosen                                 | U                       | pload ENSURING A BLIND REVIE | w |
|                                                                                       |                                                                                        |                                                            |                         |                              |   |
| Save and continue Cancel                                                              |                                                                                        |                                                            |                         |                              |   |
|                                                                                       |                                                                                        |                                                            |                         |                              |   |
|                                                                                       |                                                                                        |                                                            |                         |                              |   |

### STEP 3. ENTERING THE SUBMISSION'S METADATA

| AUTHORS                                                                 |                                                                                                    |
|-------------------------------------------------------------------------|----------------------------------------------------------------------------------------------------|
| First Name *                                                            | P. dad                                                                                                    |
| Middle Name                                                             | Uyalı                                                                                                    |
| Last Nama *                                                             |                                                                                                    |
| Email *                                                                 |                                                                                                    |
| OR CID JD                                                               | dylan@gmail.com                                                                                                    |
| ORCID D                                                                 | OR CID The can and be avoined by the OR CID Registery. You must conform to their standards for any avoine OR CID The and include the full HEI (as June (local) and 0000,0002,1234,0007).                                     |
| URL                                                                     |                                                                                                    |
| Affiliation                                                             |                                                                                                    |
|                                                                         |                                                                                                    |
|                                                                         |                                                                                                    |
|                                                                         |                                                                                                    |
|                                                                         | (Your institution, e.g. "Simon Fraser University")                                                                                                    |
| Country                                                                 | T                                                                                                    |
| Bio Statement                                                           |                                                                                                    |
| (E.g., department and rank)                                             |                                                                                                    |
|                                                                         |                                                                                                    |
|                                                                         |                                                                                                    |
|                                                                         |                                                                                                    |
|                                                                         |                                                                                                    |
|                                                                         | 👗 🖏 🔼   B 🗶 U 🖽 🔚   📨 🏹 🛞 🐖 💷 💑                                                                                                    |
| Canala Analatics account muscles                                        |                                                                                                    |
| weege starty the doublin mini out                                       | To track multiched article readership using Google Analytics enter an account number here (a g UA-verver-v)                                                                                                    |
|                                                                         | a none fundamente se ma a genera mente mente per e se se se se se se se se se se se se s                                                                                                    |
| Add Author                                                              |                                                                                                    |
|                                                                         |                                                                                                    |
| TITLE AND ABSTRACT                                                      |                                                                                                    |
| THEE AND ADSTRACT                                                       |                                                                                                    |
| Title *                                                                 |                                                                                                    |
| Abstract *                                                              |                                                                                                    |
|                                                                         |                                                                                                    |
|                                                                         |                                                                                                    |
|                                                                         |                                                                                                    |
|                                                                         |                                                                                                    |
|                                                                         |                                                                                                    |
|                                                                         |                                                                                                    |
|                                                                         |                                                                                                    |
|                                                                         |                                                                                                    |
|                                                                         |                                                                                                    |
|                                                                         | 👗 🐚 🖏   B 🗶 🖳 듣   📨 🍈 🛞 🛲 🛄 🦓                                                                                                    |
|                                                                         |                                                                                                    |
|                                                                         |                                                                                                    |
| INDEXING                                                                |                                                                                                    |
| Language                                                                | en                                                                                                    |
|                                                                         | English=ear, French=fr, Spanish=es. Additional codes.                                                                                                    |
|                                                                         |                                                                                                    |
| CONTRIBUTORS AND SUPPORTE                                               | NG AGENCIES                                                                                                    |
|                                                                         |                                                                                                    |
| Identify agencies (a person, an organization, or a service) that made   | contributions to the content or provided funding or support for the work presented in this submission. Separate them with a semi-color (e.g. John Doe, Metro University; Master University; Department of Computer Science). |
| Agencies                                                                |                                                                                                    |
|                                                                         |                                                                                                    |
| REFERENCES                                                              |                                                                                                    |
| KEI EKENCES                                                             |                                                                                                    |
| Provide a formatted list of references for works cited in this submissi | on Please separate individual references with a blank line.                                                                                                    |
| References                                                              |                                                                                                    |
|                                                                         |                                                                                                    |
|                                                                         |                                                                                                    |
|                                                                         |                                                                                                    |
|                                                                         |                                                                                                    |
|                                                                         |                                                                                                    |
|                                                                         |                                                                                                    |
|                                                                         |                                                                                                    |
|                                                                         |                                                                                                    |
|                                                                         |                                                                                                    |
|                                                                         |                                                                                                    |
|                                                                         |                                                                                                    |
| Save and continue Cancel                                                |                                                                                                    |
|                                                                         |                                                                                                    |

To add more authors, click on 'Add Author'. Once finished, click 'Save and Continue'.

### **STEP 4. UPLOADING SUPPLEMENTARY FILES**

| JOURNAL                                                                                                    | OF MAL   | AYSIA               | N PUB                         | LIC       | ATIONS        | A N D | CITA   |
|----------------------------------------------------------------------------------------------------|----------|---------------------|-------------------------------|-----------|---------------|-------|--------|
|                                                                                                    |          |                     |                               |           |               |       |        |
|                                                                                                    | HOME ABO | UT USER HOME C      | ATEGORIES SEARCH              | CURRENT   | ARCHIVES      |       |        |
|                                                                                                    |          | Home > User > Ai    | thor > Submissions > New Si   | ıbmission |               |       |        |
| STEP 4. UPLOADING SUPPLEMENTARY FILES  1. START 2. UPLOAD SUBMISSION 3: ENTERMETADATA 4 UPLOAD SUPPLEMENTARY FILES 5: CONFIRMATION This optional step allows Supplementary Files to be added to a submission. The files, which can be in any format, might include (a) research instruments, (b) data sets, which comply with the terms of the study's research ethics review, (c) sources that otherwise would be unavailable to readers, (d) figures and tables that cannot be integrated into the text itself, or other materials that add to the contribution of the work. |          |                     |                               |           |               |       |        |
| ID TITLE                                                                                                    |          | o                   | RIGINAL FILE NAME             |           | DATE UPLOADED |       | ACTION |
|                                                                                                    |          | No supplementary fi | es have been added to this su | bmission. |               |       |        |
| Upload supplementary file Choose File No file chosen Upload ENSURING A BLIND REVIEW                                                                                                    |          |                     |                               |           |               |       |        |
| Save and continue Cancel                                                                                                    |          |                     |                               |           |               |       |        |

Choose File and upload the supplementary files. Enter the metadata for the supplementary file. Then click '**Save and Continue**'.

|                                                                                                    | HOME ABOUT USER HOME CATEGORIES SEARCH CURRENT                                                                                                    | ARCHIVE |
|----------------------------------------------------------------------------------------------------|----------------------------------------------------------------------------------------------------|---------|
|                                                                                                    | Home > User > Author > Submissions > New Submission                                                                                                    |         |
| STEP 4A ADD A SI                                                                                                    | UPPLEMENTARY FILE                                                                                                    |         |
| STEP HR. ADD IT ST                                                                                                    |                                                                                                    |         |
| 1. START 2. UPLOAD SUBMISSION 3. ENTER:                                                                                                    | METADATA 4. UPLOAD SUPPLEMENTARY FILES 5. CONFIRMATION                                                                                                    |         |
| Sack to Supplementary Files                                                                                                    |                                                                                                    |         |
| SUPPLEMENTARY FII                                                                                                    | LE METADATA                                                                                                    |         |
| To index this supplementary material, provi                                                                                                    | ide the following metadata for the uploaded supplementary file.                                                                                                    |         |
| Title *                                                                                                    | Supplementary filename                                                                                                    |         |
| Creator (or owner) of file                                                                                                    |                                                                                                    |         |
| Keywords                                                                                                    |                                                                                                    |         |
| Type                                                                                                    | Research Instrument 🔻                                                                                                    |         |
| <b>D</b> 1 0 1 0 0                                                                                                    | Specify other                                                                                                    |         |
| Drier description                                                                                                    |                                                                                                    |         |
|                                                                                                    |                                                                                                    |         |
|                                                                                                    |                                                                                                    |         |
|                                                                                                    |                                                                                                    |         |
|                                                                                                    |                                                                                                    |         |
| Dublisher                                                                                                    |                                                                                                    |         |
| Puolisitei                                                                                                    | I is only with formally published materials                                                                                                    |         |
| Contributor or sponsoring agency                                                                                                    |                                                                                                    |         |
| Date                                                                                                    | 2015-07-23 YYYY-MM-DD                                                                                                    |         |
|                                                                                                    | Date when data was collected or instrument created.                                                                                                    |         |
| Source                                                                                                    | New of the large of the second second s |         |
|                                                                                                    | Name of study of other point of origin.                                                                                                    |         |
| Language                                                                                                    |                                                                                                    |         |
| Language                                                                                                    | English=en; French=fr; Spanish=es. Additional codes.                                                                                                    |         |
| Language                                                                                                    | English=en: French=fr; Spanish=es. Additional codes.                                                                                                    |         |
| Language<br>SUPPLEMENTARY FII                                                                                                    | English=en: French=fr; Spanish=es. Additional codes.                                                                                                    |         |
| Language<br>SUPPLEMENTARY FII                                                                                                    | English=en; French=fr; Spanish=es. Additional codes.                                                                                                    |         |
| Language<br>SUPPLEMENTARY FII<br>File Name<br>Original file name<br>File Size                                                                          | LE<br>169-664-1-SP.PDF<br>pdf2 PDF<br>38KB                                                                                                    |         |
| Language<br>SUPPLEMENTARY FII<br>File Name<br>Original file name<br>File Size<br>Date uploaded                                                         | LE<br>169-664-1-SP.PDF<br>pdf2 PDF<br>38KB<br>2015-07-23 01:06 PM                                                                                                    |         |
| Language<br>SUPPLEMENTARY FII<br>File Name<br>Original file name<br>File Size<br>Date uploaded<br>Present file to reviewers (without m                 | English=en; French=fr; Spanish=es. Additional codes.<br>LE<br>169-664-1-SP.PDF<br>pdf2 PDF<br>38KB<br>2015-07-23 01:06 PM<br>aetadata), as it will not compromise blind review.                                                                                                    |         |
| Language<br>SUPPLEMENTARY FII<br>File Name<br>Original file name<br>File Size<br>Date uploaded<br>Present file to reviewers (without m<br>Replace file | English=en; French=fr; Spanish=es. Additional codes.<br>LE<br>169-664-1-SP.PDF<br>pdf2 PDF<br>36KB<br>2015-07-23 01:06 PM<br>zetadata), as it will not compromise blind review.<br>Choose File No file chosen Use Save to upload file.                                                                                                    |         |

#### **STEP 5. CONFIRMING THE SUBMISSION**

Click on 'Finish Submission' to submit the manuscript to the journal.

| JOURNAL OF MALAYSIAN PUBLICATIONS AND                                                                                                    | CITAI                        |
|----------------------------------------------------------------------------------------------------|------------------------------|
|                                                                                                    |                              |
|                                                                                                    |                              |
| HOME ABOUT USER HOME CATEGORIES SEARCH CURRENT ARCHIVES                                                                                                    |                              |
| Home > Uzer > Author > Submizzionz > New Submizzionz                                                                                                    |                              |
| ATTEN & CONTINUE AND ACCION                                                                                                    |                              |
| STEP 5. CONFIRMING THE SUBMISSION                                                                                                    |                              |
| 1.START 2.URLOAD SUBMISSION 3.ENTER METADATA 4.URLOAD SUPPLEMENTARY FILES 5.CONFIRMATION                                                                                                    |                              |
| To submit your manuscript to Journal of Malavsian Publications and Citations click Finish Submission The submission's principal contact will reserve an advanded remain he small and will be able to view the submission's processes | brough the editorial process |
| by logging in to the journal web site. Thank you for your interest in publishing with Journal of Malaysian Publications and Citations.                                                                                               | mough are canorial process   |
|                                                                                                    |                              |
| FILE SUMMARY                                                                                                    |                              |
| ID ORIGINAL FILE NAME TYPE FILE SZE                                                                                                    | DATE UPLOADED                |
| 661 INSTRUCTIONSHEET-FINJPG Submission File 108KB                                                                                                    | 07-23                        |
| 664 PDF1PDF Supplementary File 38KB                                                                                                    | 07-23                        |
| Finish Submission Cancel                                                                                                    |                              |
|                                                                                                    |                              |
|                                                                                                    |                              |
|                                                                                                    |                              |

You can check the status of the manuscript at the active submission screen.

|                                                                                                    | NS AND CIIAI                  |
|----------------------------------------------------------------------------------------------------|-------------------------------|
|                                                                                                    |                               |
| HOME ABOUT USER HOME CATEGORIES SEARCH CURRENT ARCHIVES                                                                                                |                               |
| Home > Uzer > Author > Active Submissions                                                                                                    |                               |
| ACTIVE SUBMISSIONS ACTIVE ARCHIVE                                                                                                    |                               |
| ID SUBNIT SEC AUTHORS TITLE                                                                                                    | STATUS                        |
| 54 01-20 ART Salih, Yahia CHEMICAL CHARACTERIZATION AND POTENTIAL USES OF KHAYA                                                                        | IN REVIEW: REVISIONS REQUIRED |
| 56 01-21 ART Dharmalingam CONTOH TAJUK MANUSKRIP DEMO KEPADA DBP                                                                                       | IN REVIEW: REVISIONS REQUIRED |
| Off-10         ART         Disamating and           169         07-23         ART         Liew           1.4 of # Ham.         THIS IS FOR USER MANUAL | Awaiting assignment           |